## CAEP

## **AIMS 2.0 ACCESS INSTRUCTIONS**

## PLEASE FOLLOW THESE INSTRUCTIONS TO ACCESS AIMS 2.0

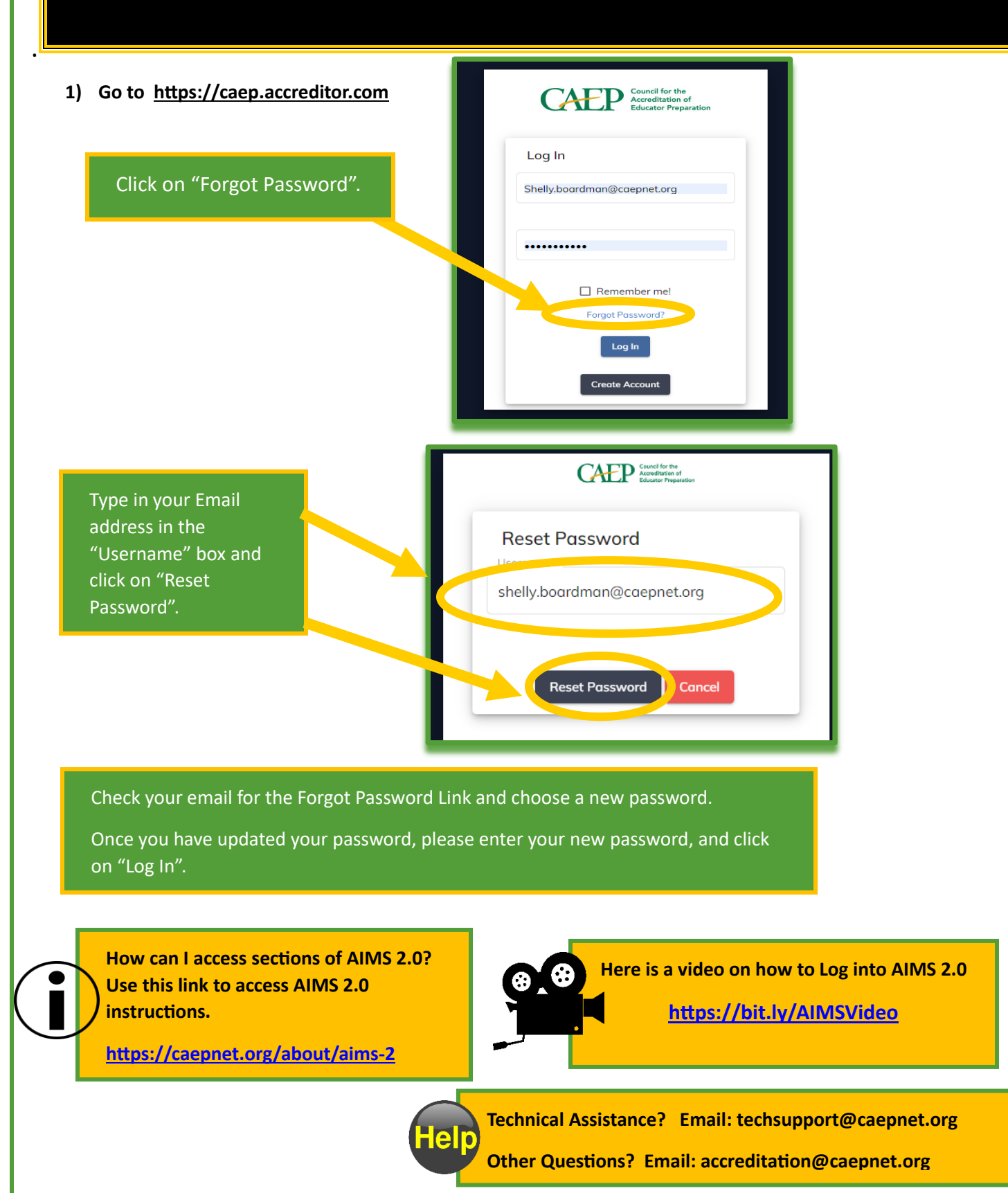